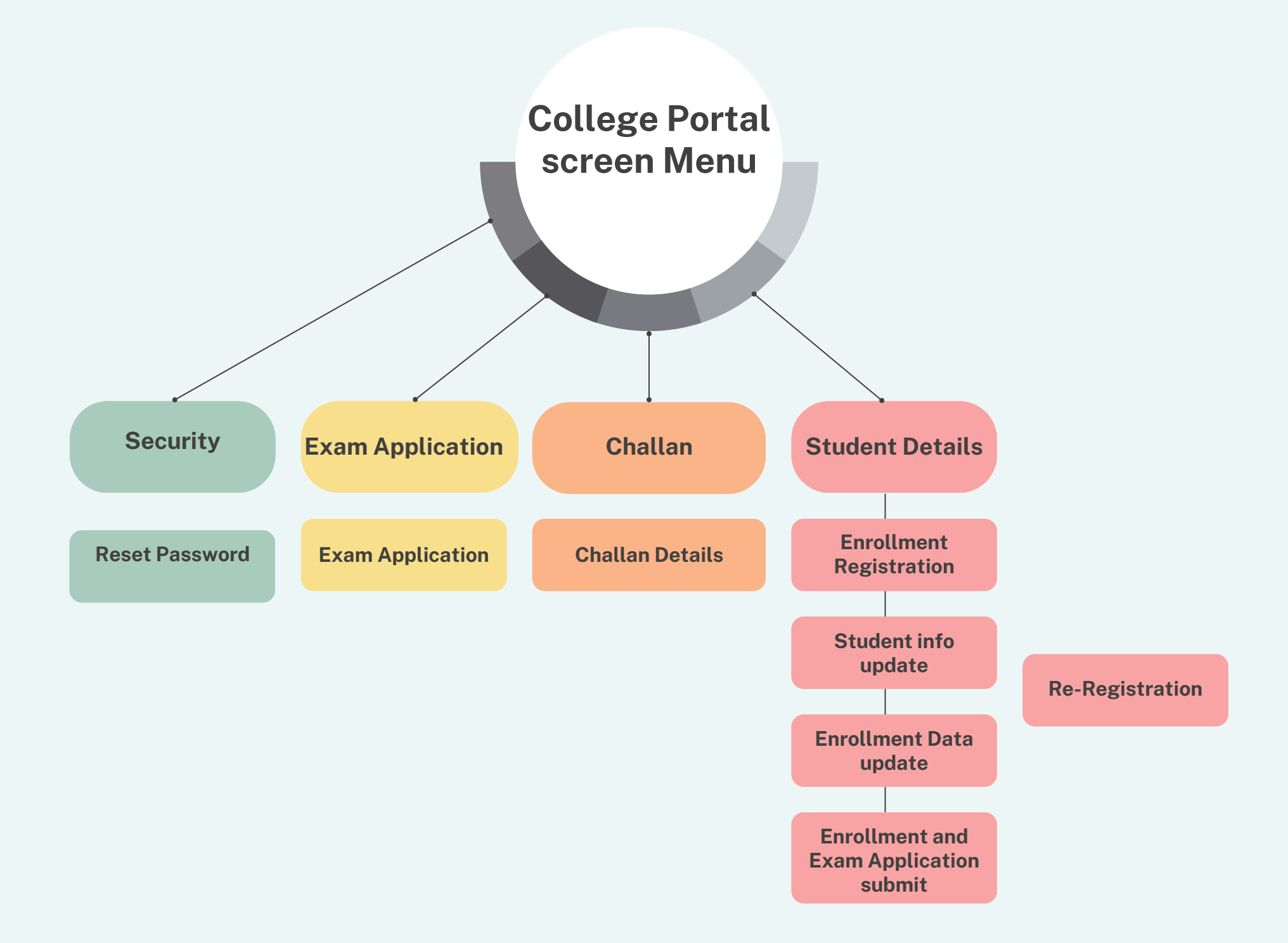

# 1st semester Enrollment Registration for Pvt. College

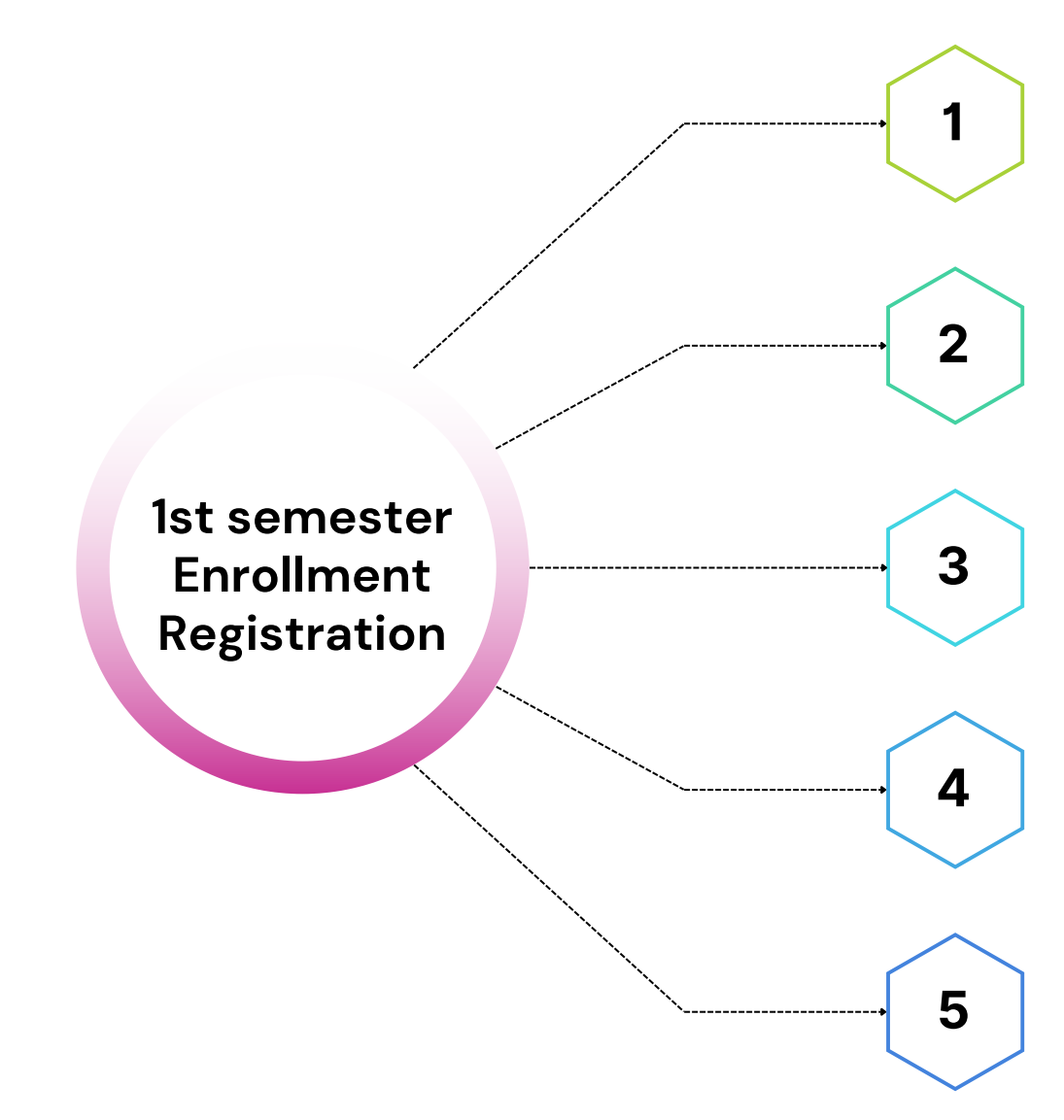

# ENROLLMENT DATA UPDATE

Update the Missing Student information under this screen. i.e Basic information, address, photo, and signature

## ENROLLMENT AND EXAM APPLICATION SUBMIT

Under this screen, generate the challan for the enrollment fee for 1st sem, by locking the data under the enrollment fee after completing step 1

# CHALLAN

Under Challan details, a challan will be visible for Payment as an Enrollment fee, Download the challan,Pay the fee as per challan, and upload the receipt

### CONFIRMATION FROM UNIVERSITY

After successfully payment and challan uploading, wait for university approval

# ENROLLMENT AND ROLL NO DETAILS

Enrollment and Roll no will be shared on the Portal and Exam application will be unlocked, post confirmation

# 1st semester Enrollment Registration for Govt. College

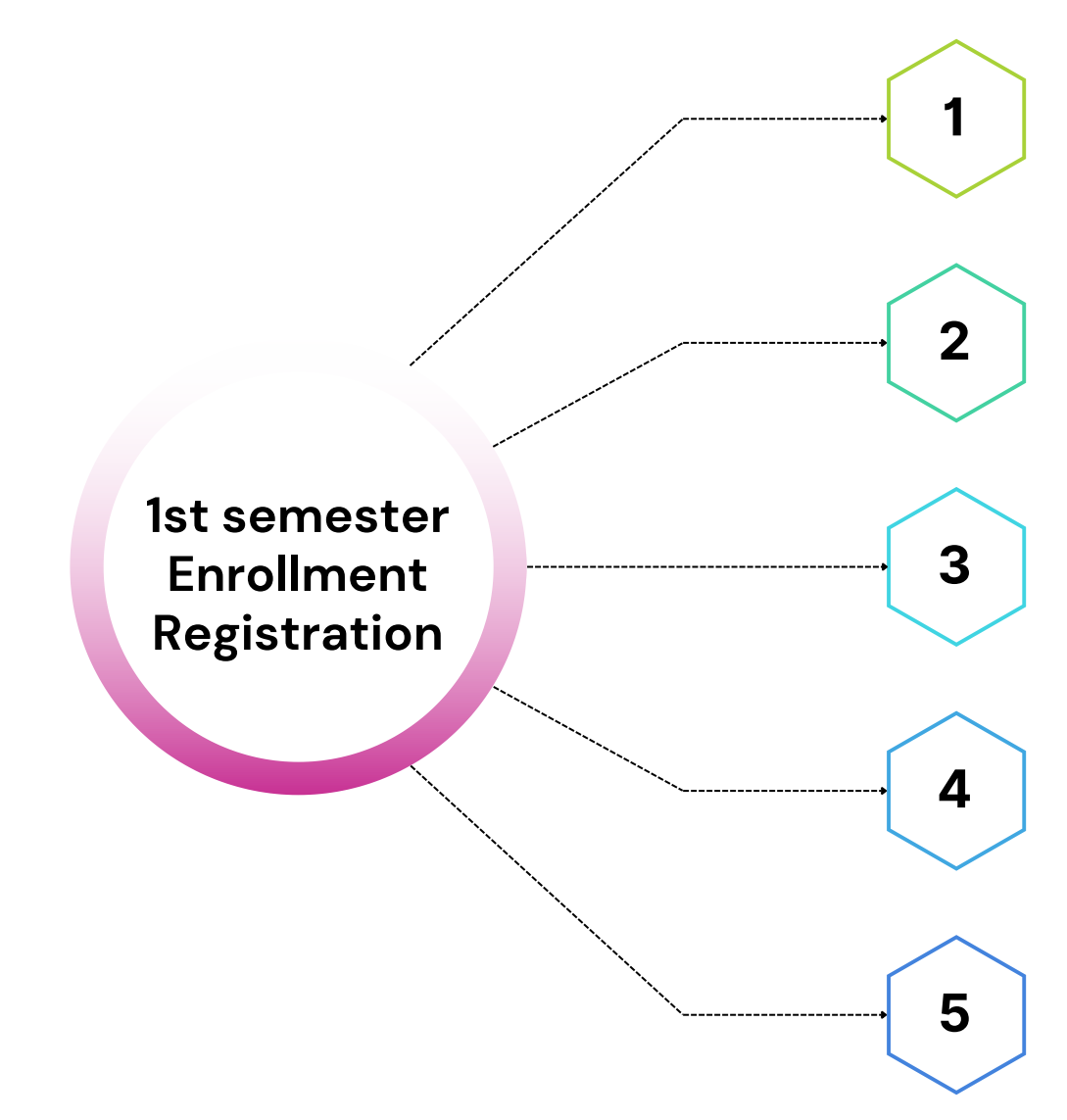

# **ENROLLMENT REGISTRATION**

Update the Student information under this screen. i.e Basic information, address, photo, and signature

## ENROLLMENT AND EXAM APPLICATION SUBMIT

Under this screen, generate the challan for the enrollment fee for 1st sem, by locking the data under the enrollment fee after completing step 1

# CHALLAN

Under Challan details, a challan will be visible for Payment as an Enrollment fee, Download the challan,Pay the fee as per challan, and upload the receipt

#### CONFIRMATION FROM UNIVERSITY

After successfully payment and challan uploading, wait for university approval

## ENROLLMENT AND ROLL NO DETAILS

Enrollment and Roll no will be shared on the Portal and Exam application will be unlocked, post confirmation

# 3rd semester Re-Registration for All Colleges

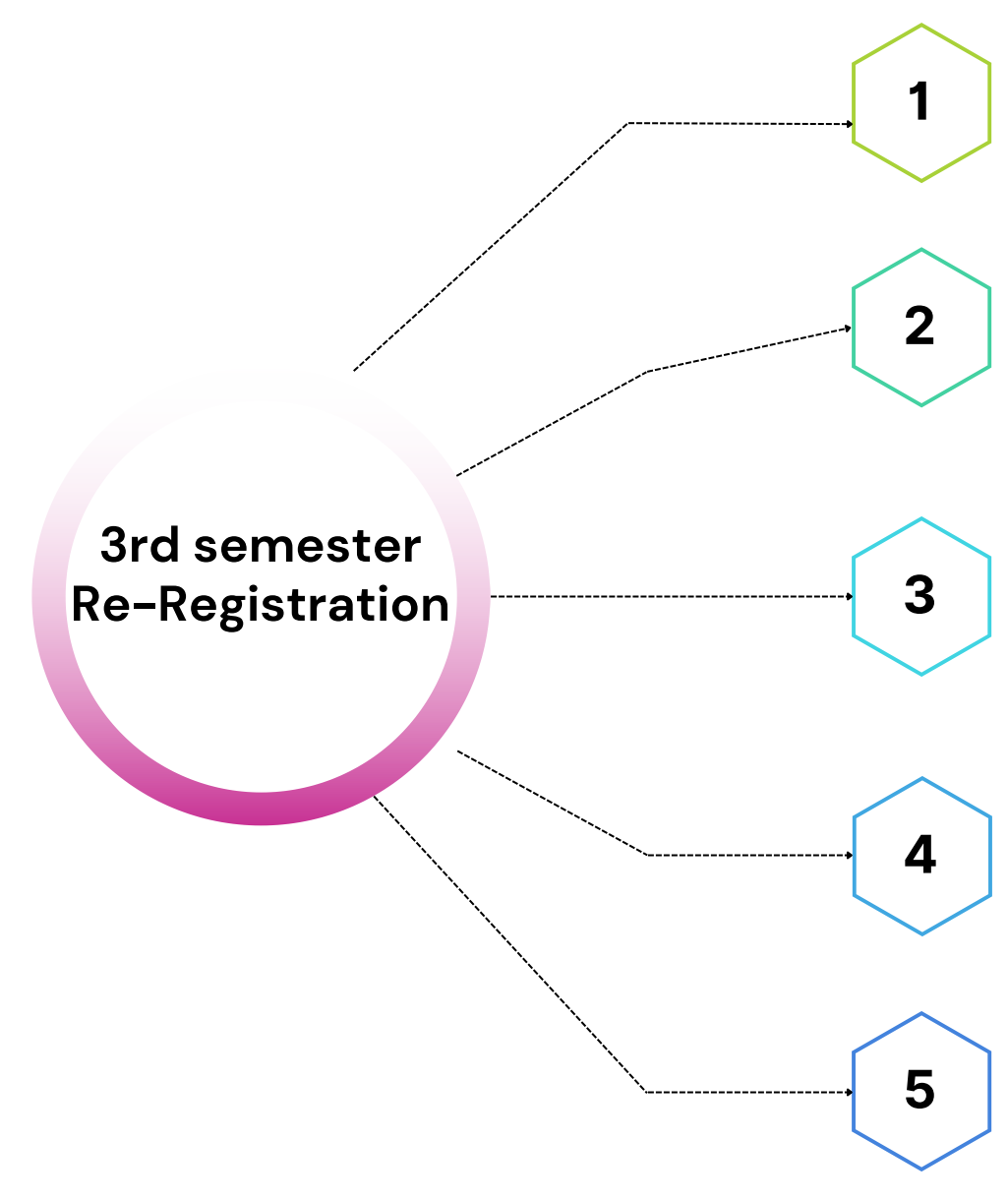

#### **STUDENT INFO UPDATE**

Update the Missing Student information under this screen. i.e Basic information, address, photo, and signature

#### **RE-REGISTRATION**

Under this screen, Update all the students who are actively associated with the college by ticking the checkbox( don't select the candidate who has left the college otherwise fee will be calculated for such students)

#### ENROLLMENT AND EXAM APPLICATION SUBMIT

Under this screen, generate the challan for the Development fee for the 3rd sem, by locking the data under the Development fee after completing step 1

#### CHALLAN

Under Challan details, a challan will be visible for Payment as an Student Development fee, Download the challan, Pay the fee as per challan, and upload the receipt

### CONFIRMATION FROM UNIVERSITY

After successfully payment and challan uploading, wait for university approval